## Set Up Recurring Contributions in HUMC Connect

- 1. Reach the HUMC Connect "Giving" Page:
  - a. Click on this link: <a href="https://pushpay.com/g/hockessinumc">https://pushpay.com/g/hockessinumc</a>
  - b. On the HUMC web site, follow the path Giving > HUMC Connect Giving

| Hedesin | Hockessin United M | ethodist Chu  |                         |             |                    | Español Yo |
|---------|--------------------|---------------|-------------------------|-------------|--------------------|------------|
|         |                    | Weld<br>2     | come to Ho<br>\$<br>XXX | ockessin    | UMC                |            |
|         |                    | Gift type     | 3                       | 3           |                    |            |
|         |                    | 🍰 Giv         | e one time              | 🕂 Ə. Set    | up recurring       |            |
|         |                    | Frequency     | 4                       |             |                    |            |
|         |                    | Every week    | Every 2 weeks           | Every month | 1st & 15th monthly |            |
|         |                    | Starting      |                         |             |                    |            |
|         |                    | 5 Mar 7, 2022 | <b>m</b>                |             |                    |            |
|         |                    | Fund          |                         |             |                    |            |
|         |                    | General Fund  |                         |             | ~                  |            |
|         |                    | <b>`</b>      |                         |             |                    |            |
|         |                    | 7             | No                      | vt          |                    |            |
|         |                    | <b>/</b>      | Ne.                     | <u></u>     |                    |            |

- 2. Enter the amount of the recurring contribution.
- 3. Click on the button to indicate Gift Type –
- 4. Select the Frequency of the recurring contribution by clicking on one of the four options.

🕀 Set up recurring

5. Enter the starting date of the recurring contribution by clicking in the box and selecting the date from the calendar that appears.

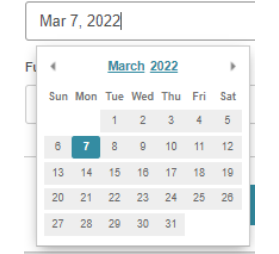

6. Select the Fund to which the contribution is to be given. General Fund is the default.

Click on the dropdown arrow -  $\stackrel{\smile}{\longrightarrow}$  to select Capital Fund or Missions Fund from the listing that appears:

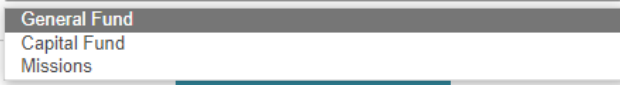

Note: If you want to contribute to more than one fund, this procedure will need to be repeated for each fund.

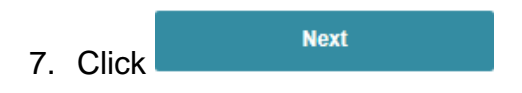

The "Verify Your Mobile Number" screen is displayed.

Continue to the next page.

# "Verify Your Mobile Number" screen

- 1. Enter your mobile phone number.
- 2. Click the Next button.

A security code is sent as a text to your mobile phone number.

| VERIFY YOUR MOBILE<br>Enter your number so we car<br>(i) How does mobile sig | NUMBER<br>n sign you in.<br>n in work? |
|------------------------------------------------------------------------------|----------------------------------------|
| Mobile number <b>1</b><br>□ US ∨ (302) 555-1212                              | Need help?                             |
| 2 Next                                                                       |                                        |

The screen changes to show the Security code field.

- 1. Enter the security code that was sent to your mobile phone.
- 2. Click the Next button.

| VERIFY YOUR MO<br>Enter the security code sent to your no<br>Change y | DBILE NUMBER<br>Imber (302) 377-6253. <u>Resend code</u><br>our number |  |  |  |
|-----------------------------------------------------------------------|------------------------------------------------------------------------|--|--|--|
| Security code<br><b>1</b> 546459<br>Stay sign                         | Need help?                                                             |  |  |  |
| 2 Confirm                                                             |                                                                        |  |  |  |

#### "Personal Details" screen

The "Personal Details" screen is displayed to enable account creation. You only need to do this the first time you set up contributions.

- 1. Enter your first and last name.
- 2. Enter your email address.
- 3. Click the Next button.

| PERSONAL DETAILS<br>Enter your name and email to create an account.     |                        |  |  |
|-------------------------------------------------------------------------|------------------------|--|--|
| First name 1<br>First Name<br>Email address<br>2 Contributor@xgmail.com | Last name<br>Last Name |  |  |
| 3                                                                       | Next                   |  |  |

The "Payment Method" screen is displayed.

You have two options to fund your contribution:

- 1. Credit card or debit card
- 2. Bank account transfer (savings or checking)

Continue to next page.

## "Payment Method" Screen

For transfer of funds from your savings or checking account, click on
 Bank account

Continue to the next page.

2. For credit card or debit card contributions, click on

|  | Card |
|--|------|
|--|------|

Continue to page 10.

| Hockessin United N                    | ards, credit cards and bank transfers. |           |  |
|---------------------------------------|----------------------------------------|-----------|--|
| Card number<br>0000 000<br>Expiration | 0 0000 0000<br>CVV (į)                 | Supported |  |
| MM / YY                               |                                        |           |  |
|                                       |                                        |           |  |

#### • Contribution via Transfer from Bank Account

| PAYMENT METHOD                 |                                         |  |
|--------------------------------|-----------------------------------------|--|
| Hockessin UMC accepts debit of | cards, credit cards and bank transfers. |  |
| Card                           | Bank account                            |  |
|                                |                                         |  |
| 1:12345678911:                 | 000323456789**                          |  |
| Routing number                 | Account number                          |  |
| outing number <b>2</b>         | Account number                          |  |
|                                |                                         |  |
|                                |                                         |  |
| ccount type 4                  |                                         |  |
| Checking Savings               |                                         |  |
|                                |                                         |  |

- 2. Enter the bank routing number for your bank.
- 3. Enter the Account number from which the funds are to be transferred.
- 4. Indicate the Account type by clicking on the appropriate button for Checking or Savings.
- 5. Click the Next button.

The "Payment Method" screen changes to enable confirmation of the account number.

- If you need to change the bank routing number or account information, click on the Change bank account details button. This will return to the previous screen.
- 2. Enter your checking or savings account number to confirm the entry.
- 3. Click the Next button.

| PAYMENT METHOD                                   |  |  |  |  |  |
|--------------------------------------------------|--|--|--|--|--|
| Please confirm your account number for Your Bank |  |  |  |  |  |
| Change bank account details                      |  |  |  |  |  |
| Confirm your account number                      |  |  |  |  |  |
| 3 Next                                           |  |  |  |  |  |

The "Confirm Your Gift" screen is displayed.

### "Confirm Your Gift" screen

- 1. Review gift amount and bank information for accurate entry.
- 2. Check the Z box to authorize transfer of funds from your account to HUMC.

| 3. Click                                                                                                    | Schedule recu                                                                                                    | rring gift                                                                                                    |  |  |  |  |
|----------------------------------------------------------------------------------------------------|----------------------------------------------------------------------------------------------------|----------------------------------------------------------------------------------------------------|--|--|--|--|
|                                                                                                    |                                                                                                    |                                                                                                    |  |  |  |  |
| Set up a r                                                                                                    | Set up a recurring gift of   USD SXXXXXX towards Missions for Hockessin<br>United Methodist Chu<br>Repeats every month / First gift on Mar 7, 2022<br>Change datails                                                                                                    |                                                                                                    |  |  |  |  |
| Payment r                                                                                                    | Payment method                                                                                                    |                                                                                                    |  |  |  |  |
| Your<br>Your                                                                                                    | Bank 🛛 🕑<br>Account                                                                                                    | Add new payment method<br>Supported payment methods include<br>oredit cards, debit cards and bank<br>accounts. |  |  |  |  |
| 2 <sup>-1</sup> I authoriz                                                                                                    | 2 I authorize Hockessin United Methodist Chu to debit Your Bank Account                                                                                                    |                                                                                                    |  |  |  |  |
| If the above not<br>on the next bus<br>that any change<br>within my Push<br>date. I acknowle<br>provisions of U,<br>so long as the t | If the above noted gift date fails on a weekend or holiday, I understand that the gift may be executed<br>on the next business day. I understand that this authorization will remain in affect until I cancel it and<br>that any changes in my account information or termination of this authorization must be made from<br>within my Pushpay.com account or Pushpay mobile App at least 2 business days prior to the next gift<br>date. I acknowledge that the origination of ACH transactions to my account must comply with the<br>provisions of U.S. law. I will not dispute Hockessin United Methodist Chu's recurring gift with my bank<br>so long as the transactions corresponds to the terms indicated in this agreement. |                                                                                                    |  |  |  |  |
| By makin                                                                                                    | By making this gift to HockessIn United MethodIst Church, Inc. I agree to the<br>Pushpay <u>Terms &amp; Conditions</u> and <u>Privacy Policy</u><br>3 Schedule recurring gift                                                                                                    |                                                                                                    |  |  |  |  |

A security code is sent as a text to your mobile phone number.

"Verify Your Mobile Number" screen

The screen shows the Security code field.

- 1. Enter the security code that was sent to your mobile phone.
- 2. Click the Confirm button.

| VERIFY YOUR MOBILE NUMBER<br>Enter the security code sent to your number (302) 377-2262, Based and (XXX) XXX-XXXX |                                           |            |  |  |  |
|----------------------------------------------------------------------------------------------------|-------------------------------------------|------------|--|--|--|
| 1                                                                                                    | Security code<br>819408<br>Stay signed in | Need help? |  |  |  |
| 2 Confirm                                                                                                    |                                           |            |  |  |  |

The final screen thanks you for your generosity.

If you wish to continue and give to another fund, click to return to the initial Giving screen.

Give again

If you are done, close the screen.

| Thank you for your generosity!                                                                                                    |  |  |  |
|----------------------------------------------------------------------------------------------------|--|--|--|
| Your recurring gift of □ \$xxx.xxx towards Missions for Hockessin United Methodist Chu has been set up. The first gift will be made on Mar 7, 2022. |  |  |  |
| Give again                                                                                                    |  |  |  |
| Thank you for your generosity and support to Hockessin United Methodist Church. Your ongoing financial support is appreciated.                      |  |  |  |

### • Contribution via Credit Card of Debit Card

1. Make sure icon

Card is clicked.

| PAYMENT M                                                                            | ETHOD                                |  |  |  |
|--------------------------------------------------------------------------------------|--------------------------------------|--|--|--|
| Hockessin United Methodist Chu accepts debit cards, credit cards and bank transfers. |                                      |  |  |  |
| Card                                                                                 | Card 1 Bank account                  |  |  |  |
| Card number 2<br>0000 0000 0000 22<br>Expiration CVV (1)<br>MM / YY                  | Supported<br>VISA RECORD<br>Zip Code |  |  |  |
| 3 Next                                                                               |                                      |  |  |  |

- 2. Enter the credit card or debit card number, expiration date, CVV code, and zip code of the card billing address.
- 3. Click the Next button.

The Confirm Your Gift screen is displayed.

## "Confirm Your Gift" screen

- 1. Verify gift amount and payment method.
- 2. Click <sup>Change details</sup> to change the gift amount or fund.

| 3. | Click Schedule recurring gift                                                                                                    |  |  |
|----|----------------------------------------------------------------------------------------------------|--|--|
|    | CONFIRM YOUR GIFT $ \begin{array}{c}         \$ \\         1 \end{array} \times \times \times \times \times \times \times \times \\         Set up a recurring gift of usp $xxxxx towards Missions for Hockessin United Methodist Chu         Repeats every month / First gift on Mar 7, 2022         2 & Change details         $                                                                                                    |  |  |
|    | Visa <ul> <li>Visa</li> <li>Visa</li></ul> |  |  |
|    | 3 Schedule recurring gift                                                                                                    |  |  |

#### "Verify Your Mobile Number" screen

The screen shows the Security code field.

- 1. Enter the security code that was sent to your mobile phone.
- 2. Click the Confirm button.

| VERIFY YOUR MOBIL<br>Enter the security code sent to your numb | LE NUMBER  |
|----------------------------------------------------------------|------------|
| Security code<br>731534<br>Stay signed                         | Need help? |
| 2 Confirm                                                      |            |

The final screen thanks you for your generosity.

If you wish to continue and give to another fund, click to return to the initial Giving screen.

If you are done, close the screen.

| $\bigcirc$                                                                                                    |
|----------------------------------------------------------------------------------------------------|
| Thank you for your generosity!                                                                                                    |
| Your recurring gift USD SXXXXX towards Missions for Hockessin United Methodist Chu has been set up. The first gift will be made on Mar 7, 2022. |
| Give again                                                                                                    |
| Thank you for your generosity and support to Hockessin United Methodist Church. Your<br>ongoing financial support is appreciated.               |

Give again